## Aktivera Internet

För att internet ska fungera behöver du aktivera ditt konto genom Telias hemsida. Börja med att gå in på <u>https://www.telia.se/kollektiva-tjanster</u> och följ sedan instruktionerna. Nedan inkluderar jag en mer detaljerad guide.

| 🗧 Riskanalys K - Google Dokum: 🗴   G square root python - Sök på G x   P Periodiska Systemet - Ptable x 🥏 Kollektiva tjänster - Aktivera h. x G mac print screen - Sök på Go x | + ~                         |
|----------------------------------------------------------------------------------------------------|-----------------------------|
| ← → C     ▲ telia.se/kollektiva-tjanster       ① ☆ ○ O                                                                                                    | 🔚 🚯 🖈 🔲 🍒 (Update 🔅         |
| Privat Företag Fastighetsägare                                                                                                    | Webmail                     |
| Celia Mobilt Bredband Tv & streaming Support Kontakt Mitt Telia                                                                                                    | Q D Q Sök Varukorg Logga in |
| Aktivera dina kollektiva<br>tjänster<br>Harkan du som bor i en fastighet med ett gruppavtal aktivera de kollektiva fibertjänster<br>som ingår i ditt boende.                   |                             |
| Karl xi gatan 10,                                                                                                    |                             |
| Karl xi gatan 10, Lund                                                                                                    |                             |
| Karl xi gatan 10G, Lund                                                                                                    |                             |
| Karl xii gatan 10A, Lund                                                                                                    |                             |
| Karl xii gatan 10B. Lund                                                                                                    |                             |
|                                                                                                    |                             |

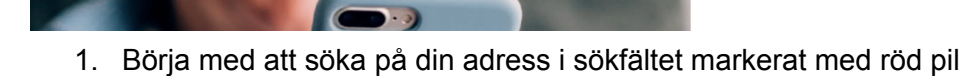

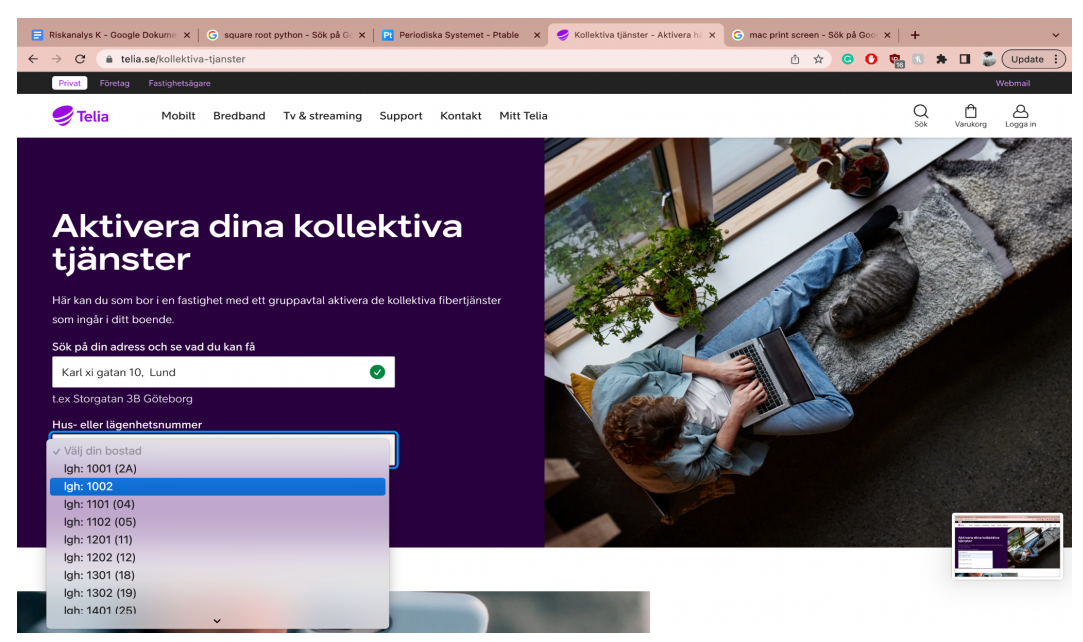

2. Om du sökt på rätt adress kommer du kunna välja din lägenhet i listan.

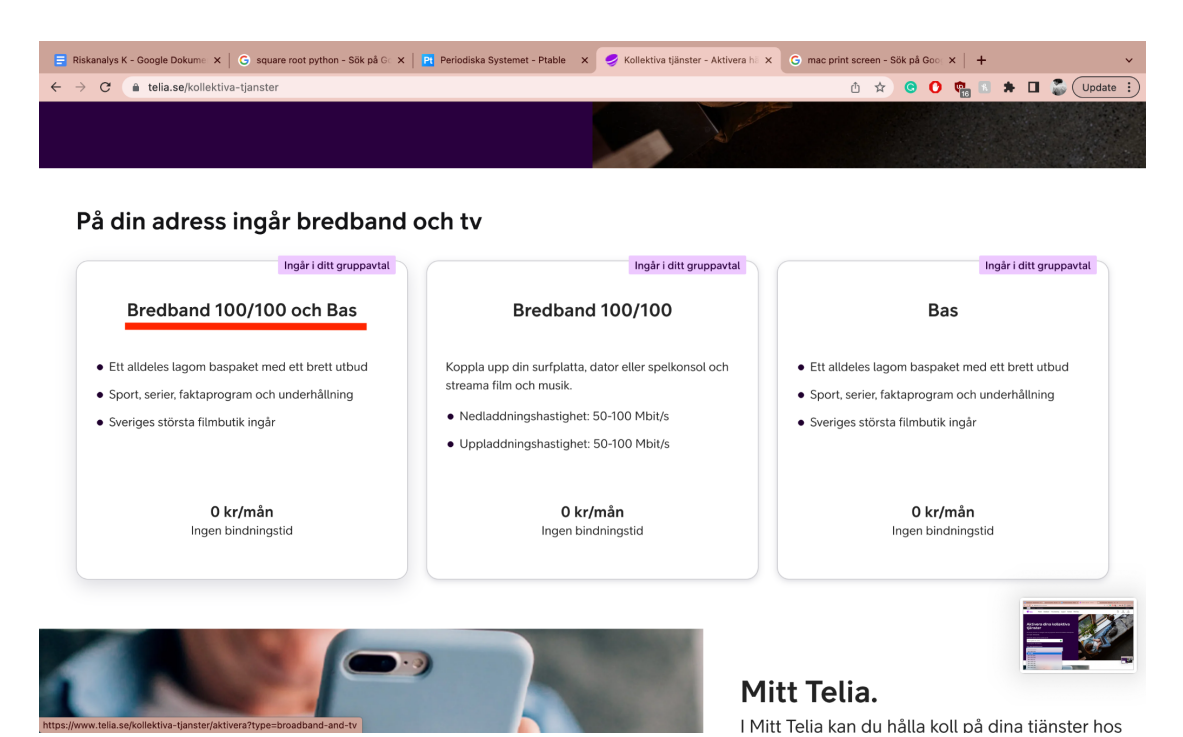

3. Nu behöver du välja typ av abonnemang, för TV och Bredband välj Bredband 100/100 och Bas.

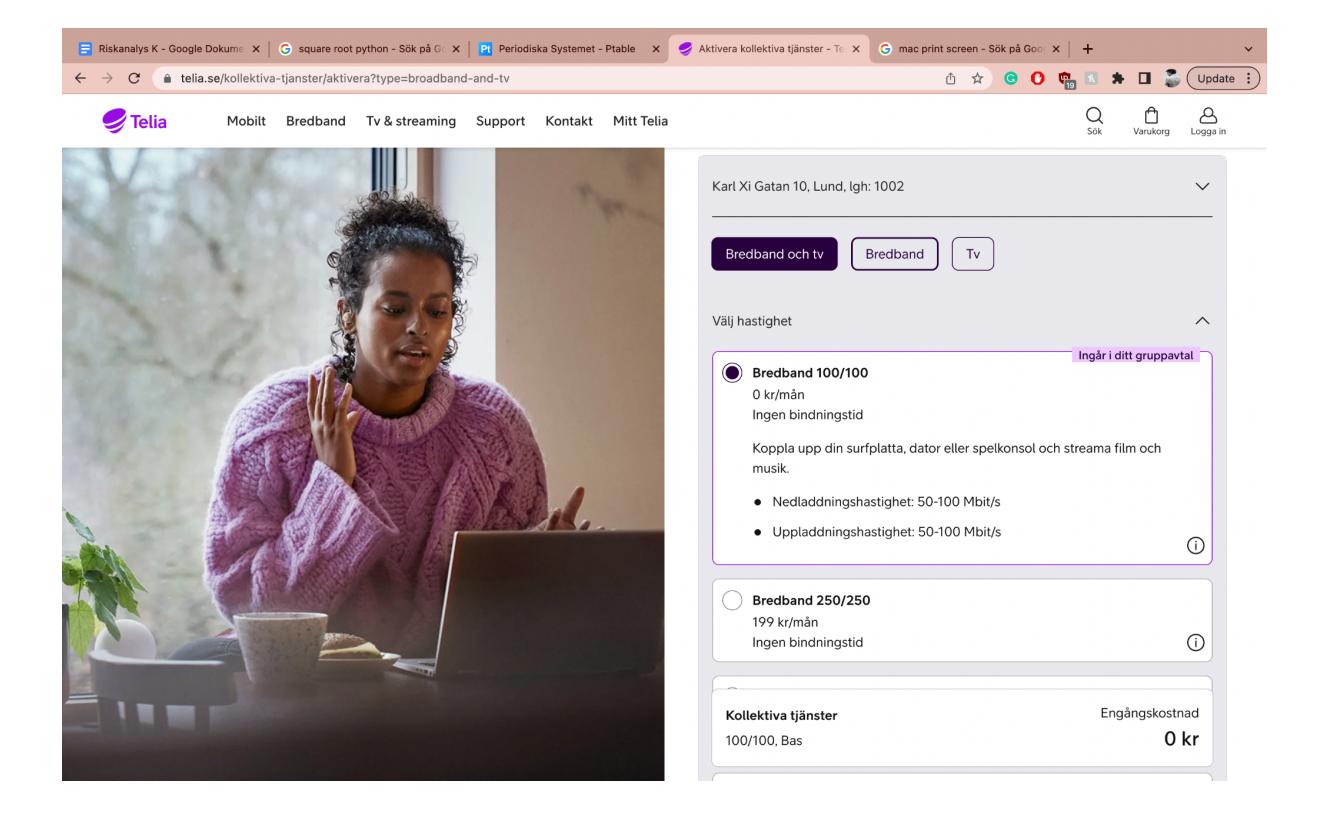

| 😑 Riskanalys K - Google Dokume 🗴   G square root python - Sök på G 🗴   P Periodiska Systemet - Ptable 🛛 🗴                                                                                                    | 🖇 Aktivera kollektiva tjänster - Te x G mac print screen - Sök på Goo x   +  |
|----------------------------------------------------------------------------------------------------|------------------------------------------------------------------------------|
| ← → C  a telia.se/kollektiva-tjanster/aktivera?type=broadband-and-tv                                                                                                    | 🖞 🖈 😉 🚺 👫 🖬 🍒 (Update 🔅                                                      |
|                                                                                                    | Tidigast mõjliga startdatum (ditt val sker i kassan)                         |
|                                                                                                    | 2023-05-04 Summering                                                         |
|                                                                                                    | Abonnemang och tjänster                                                      |
|                                                                                                    | Växla vy i tabbar för att se din månadskostnad                               |
|                                                                                                    | Första månaden Månad 2 - tillsvidare                                         |
| A Company and the second second secon | Bredband 100/100<br>O kr/mån<br>Tv från Telia<br>O kr/mån<br>Bas<br>O kr/mån |
|                                                                                                    | Gå till kassan                                                               |
|                                                                                                    |                                                                              |
|                                                                                                    |                                                                              |

4. Gå sedan igenom alternativen. Observera att de förvalda alternativen kommer att gå genom den vanliga BRF fakturan men det går även att välja tillval som kostar mer. Tillvalen är inte nödvändiga för att TV och internet ska fungera men ger bland annat snabbare internet och fler TV-kanaler. Om du väljer det förvalda alternativen kommer avgiften stå som 0kr/månaden. När du är klar, tryck på "Gå till kassan" knappen.

| 😑 Riskanalys K - Google Dokume 🗙 📔 G square root python - Sök på Ge 🗙 🏻 🎦 Periodiska Syste | emet - Ptable 🛛 🗙 | 🥪 Kassa 🛛 🗙                                                        | G mac print                   | screen - Sök | på Goo 🗙 📔 | +          | ~                                                                                                    |
|--------------------------------------------------------------------------------------------|-------------------|--------------------------------------------------------------------|-------------------------------|--------------|------------|------------|----------------------------------------------------------------------------------------------------|
| ← → C a telia.se/kassa                                                                     |                   |                                                                    |                               | ₾ ☆ 🤇        | B O 🦷      | s 🛪 🗆      | Update 🔅                                                                                                    |
| 🥏 Telia                                                                                    |                   |                                                                    |                               |              |            |            | Logga in                                                                                                    |
| Kassa                                                                                      |                   |                                                                    |                               |              |            |            |                                                                                                    |
| 1. Kunduppgifter                                                                           |                   | Dina varor                                                         |                               |              |            |            |                                                                                                    |
| Till identifiering med BankID                                                              |                   | Bredband<br>Installationsadress Karl Xi                            | i Gatan 10, Lur<br>0 <b>0</b> | nd, lgh: 100 | 2          |            |                                                                                                    |
| 2. Startdatum                                                                              |                   | <b>Tv &amp; Streaming</b><br>Installationsadress Karl Xi           | i Gatan 10, Lur               | nd, lgh: 100 | 2          |            |                                                                                                    |
| 3. Bekräfta och beställ                                                                    |                   | TV Bas                                                             |                               |              |            |            |                                                                                                    |
| Vanliga frågor och svar                                                                    |                   |                                                                    |                               |              |            |            |                                                                                                    |
| Varför måste man ha BankID för att handla?                                                 | ~                 | <b>Abonnemang och tjänst</b><br>Växla vy i tabbar för att se din r | <b>ter</b><br>månadskostna    | ad           |            |            | A CONTRACT OF A CONTRACT OF A |
| Vad gör jag om jag inte har BankID?                                                        | $\sim$            | Första månader                                                     | n                             | _            | Månad 2    | - tillsvid |                                                                                                    |
| Varför måste man ha ett mobilnummer och e-postadress?                                      | ~                 | Bredband 100/100<br><b>0 kr/mån</b>                                |                               |              |            |            |                                                                                                    |

5. I kassan kommer du behöva signera inloggningen med bankid

| 📄 Riskanalys K - Google Dokum: 🗙   G square root python - Sök på 🕼 🗙   📔 Periodiska Systemet - Ptable 🛛 🗙 | 🔮 Kassa 🗙 😋 mac print screen - Sõk på Goo 🗴   🕂 🗸                                                                 |
|----------------------------------------------------------------------------------------------------|----------------------------------------------------------------------------------------------------|
| ← → C                                                                                                    | û 🖈 😨 🚺 🐘 🖬 🍒 Update 🗄                                                                                            |
| 🥏 Telia                                                                                                   | [→<br>Logga ut                                                                                                    |
| Kassa                                                                                                    |                                                                                                    |
| 1. Kunduppgifter                                                                                          | Dina varor                                                                                                    |
| Personnummer                                                                                              | Bredband<br>Installationsadress Karl Xi Gatan 10, Lund, lgh: 1002                                                 |
| E-postadress     Mobilnummer                                                                              | <ul> <li>Tv &amp; Streaming</li> </ul>                                                                            |
| ex. mail@telia.se ex. 0771990200                                                                          | Installationsadress Karl Xi Gatan 10, Lund, Igh: 1002                                                             |
| Gå vidare                                                                                                 | U Das                                                                                                    |
| 2. Startdatum                                                                                             |                                                                                                    |
| 3. Bekräfta och beställ                                                                                   | Abonnemang och tjänster<br>Växla vy i tabbar för att se din månadskostnad<br>Första månaden Månad 2 - tillsvidare |
| Vanliga frågor och svar                                                                                   | Bredband 100/100<br><b>0 kr/mån</b>                                                                               |

6. Efter att ha loggat in behöver du fylla i e post och mobilnummer. Kontrollera även att rätt personummer står i "Personnummer" rutan. Tryck sedan på gå vidare.

| Riskanalys K - Google Dokume 🗙   G square root python - Sök på G 🗙   Pt Periodisk                                                                                                    | a Systemet - Ptable X                                  | 🥏 Kassa                                                                                                    | ×                                                          | 🕤 mac prin              | it screen - | Sök på G | ioo: ×   - | ÷          |      |               |
|----------------------------------------------------------------------------------------------------|--------------------------------------------------------|----------------------------------------------------------------------------------------------------|------------------------------------------------------------|-------------------------|-------------|----------|------------|------------|------|---------------|
| → C a telia.se/kassa                                                                                                    |                                                        |                                                                                                    |                                                            |                         | ₾ ☆         | •        | 0 💼        | 8 *        |      | 🛃 🗍 Upda      |
| Selia                                                                                                    |                                                        |                                                                                                    |                                                            |                         |             |          |            |            |      | [→<br>Logga u |
| Kassa                                                                                                    |                                                        |                                                                                                    |                                                            |                         |             |          |            |            |      |               |
| 1. Kunduppgifter                                                                                                    | 🖉 Ändra                                                | Dina varor                                                                                                    |                                                            |                         |             |          |            |            |      |               |
| svante.wiktorsson⊚gmail.com<br>0725064049                                                                                                    |                                                        | <b>Bredband</b><br>Installationsadress                                                                                             | Karl Xi Gat                                                | tan 10, Lu              | ınd, lgh:   | 1002     |            |            |      |               |
|                                                                                                    |                                                        | Bredband 1                                                                                                    | 100/100                                                    |                         |             |          |            |            |      |               |
| 2. Startdatum                                                                                                    |                                                        | Tv & Streaming                                                                                                    | 100/100                                                    |                         |             |          |            |            |      |               |
| 2. Startdatum<br>2023-05-04                                                                                                    | <b>#</b>                                               | Tv & Streaming<br>Installationsadress                                                                                              | 100/100<br>Karl Xi Gat                                     | tan 10, Lu              | ınd, lgh:   | 1002     |            |            |      |               |
| 2. Startdatum<br>2023-05-04<br>▲ Välj ett ledigt datum                                                                                                    | 8                                                      | Tv & Streaming       Installationsadress       Ty                                                                                  | 100/100<br>Karl Xi Gat                                     | tan 10, Lu              | ınd, lgh:   | 1002     |            |            |      |               |
| <ul> <li>22. Startdatum</li> <li>2023-05-04</li> <li>Välj ett ledigt datum</li> <li>Jag vill börja streama mitt innehåll via mina streamingtjänster (exempt<br/>More, HBO Max, Netflix - beroende på vilket paket du har) redan idag<br/>därför ja till att komma igång direkt och börjar då betala för min tv- &amp; s<br/>på en gång.</li> </ul>                               | elvis Telia Play, C<br>Jag tackar<br>streamingtjänst   | Fredband 1     Tv & Streaming     Installationsadress     TY     Bas                                                               | 100/100<br>Karl Xi Gat                                     | tan 10, Lu              | ınd, lgh:   | 1002     |            |            |      |               |
| <ul> <li>2. Startdatum</li> <li>2023-05-04</li> <li>Välj ett ledigt datum<br/>Jag vill börja streama mitt innehåll via mina streamingtjänster (exempr<br/>More, HBO Max, Netflix - beroende på vilket paket du har) redan idag<br/>därför ja till att komma igång direkt och börjar då betala för min tv- &amp; :<br/>på en gång.</li> <li>Gå vidare</li> </ul>                  | elvis Telia Play, C<br>. Jag tackar<br>streamingtjänst | Fredband 1      Tv & Streaming Installationsadress      TY Bas      Abonnemang och 1      Växla vy i tabbar för att s              | 100/100<br>Karl Xi Gat<br>tjänster<br>se din mån           | tan 10, Lu              | ind, lgh:   | 1002     |            |            |      |               |
| <ul> <li>2. Startdatum</li> <li>2023-05-04</li> <li>Välj ett ledigt datum         Jag vill börja streama mitt innehåll via mina streamingtjänster (exempte         Möre, HBO Max, Netflix - beroende på vilket paket du har) redan idag         därför ja till att komma igång direkt och börjar då betala för min tv- &amp; s         på en gång.</li> <li>Gå vidare</li> </ul> | etvis Telia Ptay, C<br>Jag tackar<br>streamingtjänst   | Bredband 1      Tv & Streaming      Installationsadress      TV Bas      Abonnemang och Växla vy i tabbar för att s      Första må | 100/100<br>Karl Xi Gat<br>tjänster<br>se din mån<br>ånaden | tan 10, Lu<br>nadskostn | ind, lgh:   | 1002     | Månad 2 -  | • tillsvic | lare |               |

7. Här behöver du välja ett startdatum. Senast möjliga borde redan vara ifyllt. Om du vill börja använda Telia Play idag kan du trycka i rutan. Tryck sedan på gå vidare.

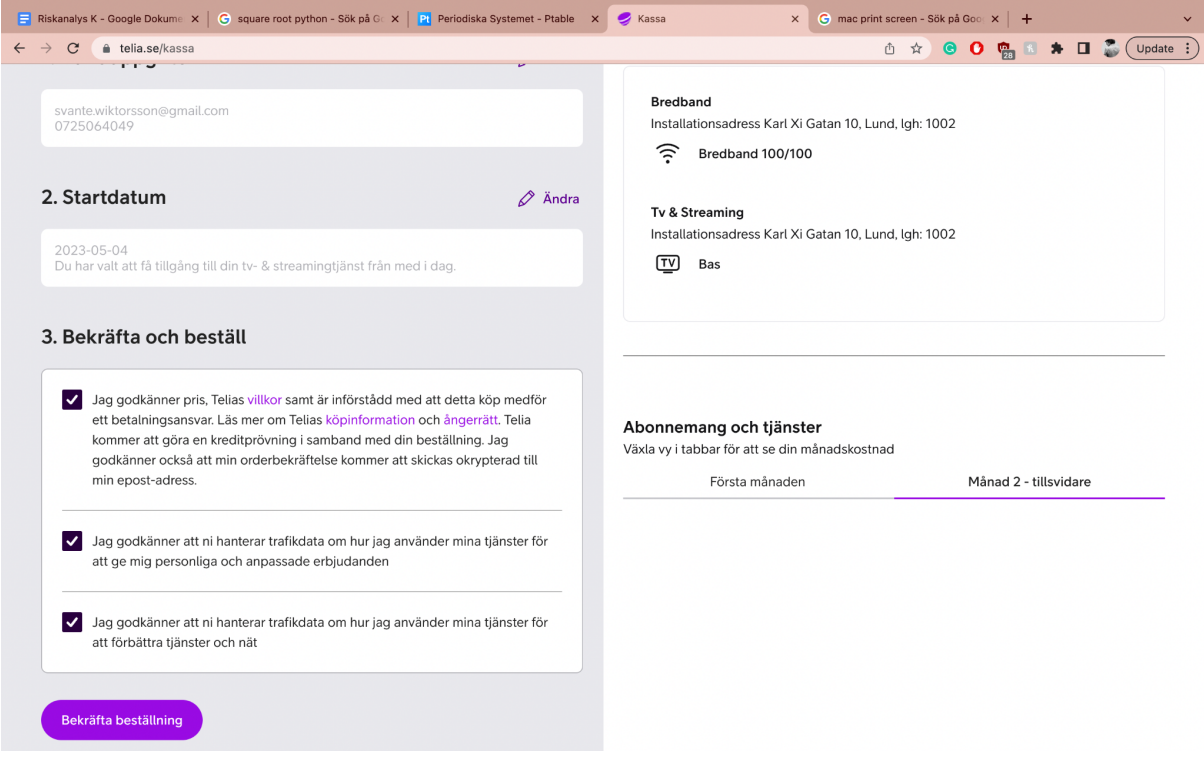

8. Här behöver du godkänna att telia hanterar dina data samt godkänna deras villkor. Tryck sedan på bekräfta. Nu är du klar!